## WIFI Camera User Manual-P2PCamLive Software

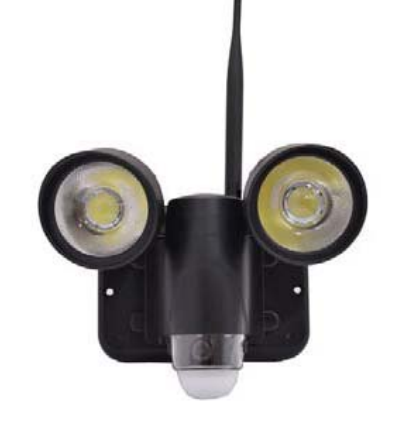

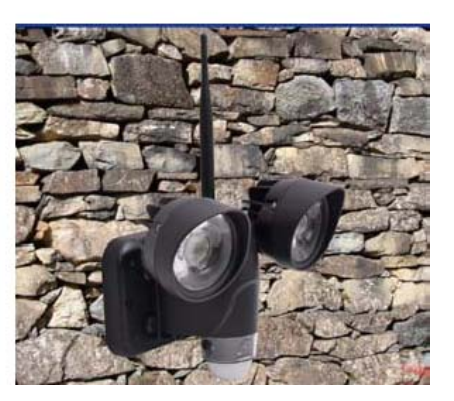

VSDFL720N

### **Main Features:**

\*WIFI function, PIR floodlight, TF card DVR, HD720P camera all in one smart device;

\*Build-in WIFI module, to view by phone (will update the software to be suitable in PC /tablet soon);

\*720Pvideo record (1280\*720P) motion detect camera ,PIR sensor detect about 8 meters; \*Waterproof rangeIP56,suitable for outside use;

\*Rotatable camera and PIR sensor, light range 30 meters;

\*Support PAL/NTSC,max 32Gb TF card.

### Parameter:

| Camera sensor           |       | 1/2.5"colorCMOS5MP |
|-------------------------|-------|--------------------|
| Video format            |       | AVI                |
| Record pixel            |       | 1280*720P          |
| FPS/Second              |       | 30fps              |
| Video record time       |       | 30s / pcs          |
| Automatic               | white | support            |
| balance&exposure        |       |                    |
| Camera visual angle     |       | 90 degree          |
| Two strong lamp         |       | 12wattage          |
| Illumination range      |       | 30M                |
| PIR motion detect range |       | 8M                 |
| Time/date stamp         |       | Yes                |
| Waterproof              |       | IP56               |
| AV out                  |       | PAL/NTSC           |
| WIFI module             |       | Built-in           |
| Support capacity        |       | 32Gb micro TF card |
| Work temperature        |       | -40°C-70 °C        |
| Power                   |       | 11V 2A             |

# \*How to connect to smart phone:

In real time, you can monitor anywhere by mobile phone with WIFI or 3G. ZR720 is connected to power with TF card(support max32G).

1.Download "P2PcamLive" to your phone and install it.

## **A:Android terminal**

Login Google play down load and install P2PCamlive software

### **B:IOS terminal**

APP store down load P2PCamlive

2. Connect your phone to WIFI of ZR720 router User name:STK3350\_005098

Password default:888888888

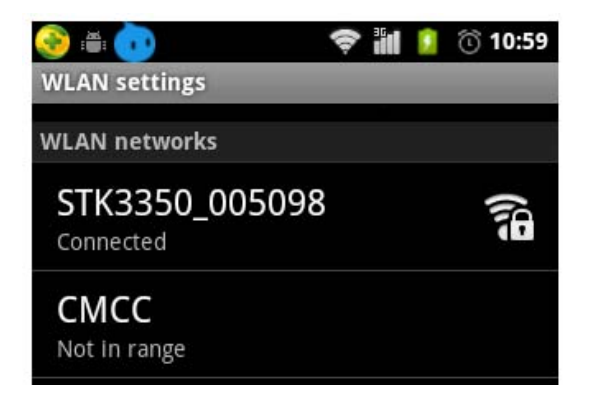

3.Open software P2PcamLive,Click to add camera:

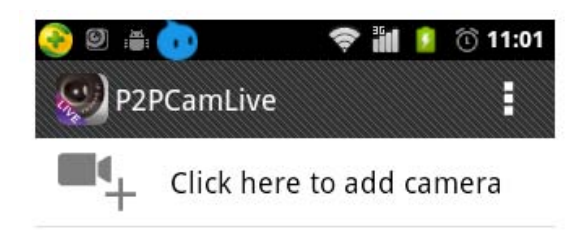

4.Input UID code, or Scan two-dimension code in the back of WIFI clock,

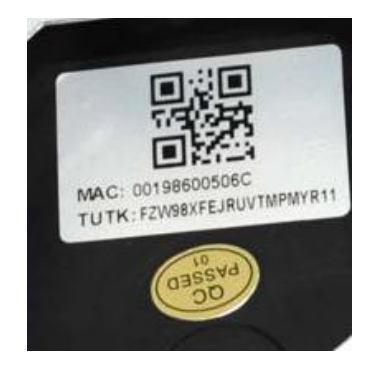

QR code scanner should be downloaded if no installation in your phone..

(1)UID20 number UTK UID, scan or input the two Dimension code. Such as UID:FRG991EY47UL9N6M\*\*\*\*.

(2)Default password: 888888

(3)confirm

Every camera has its own TUTKUID code , following is AN EXAMPLE. After successfully connected, its show as following, code FRG991EY47UL9N6MURH1 is for an example.

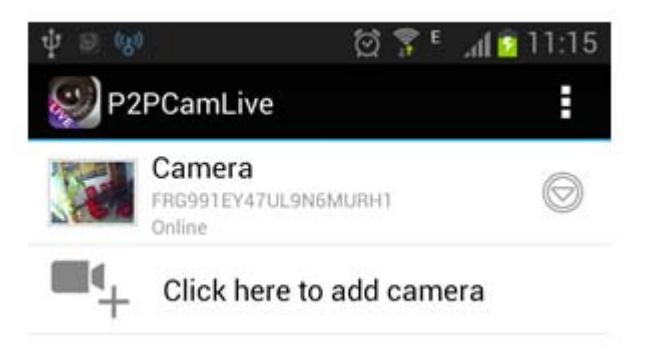

After input the TUTKUID code and password it shows the demo as below:

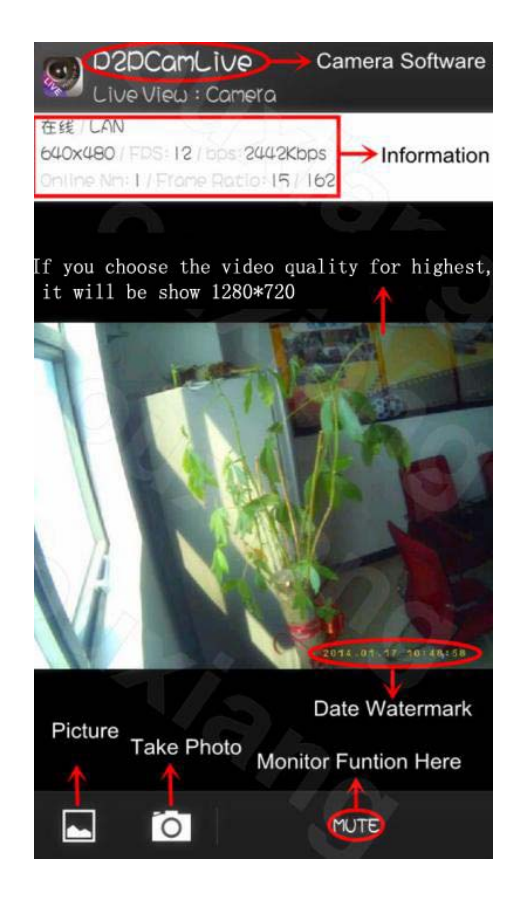

Click to take photo, to view photos, can change Mute to listening.

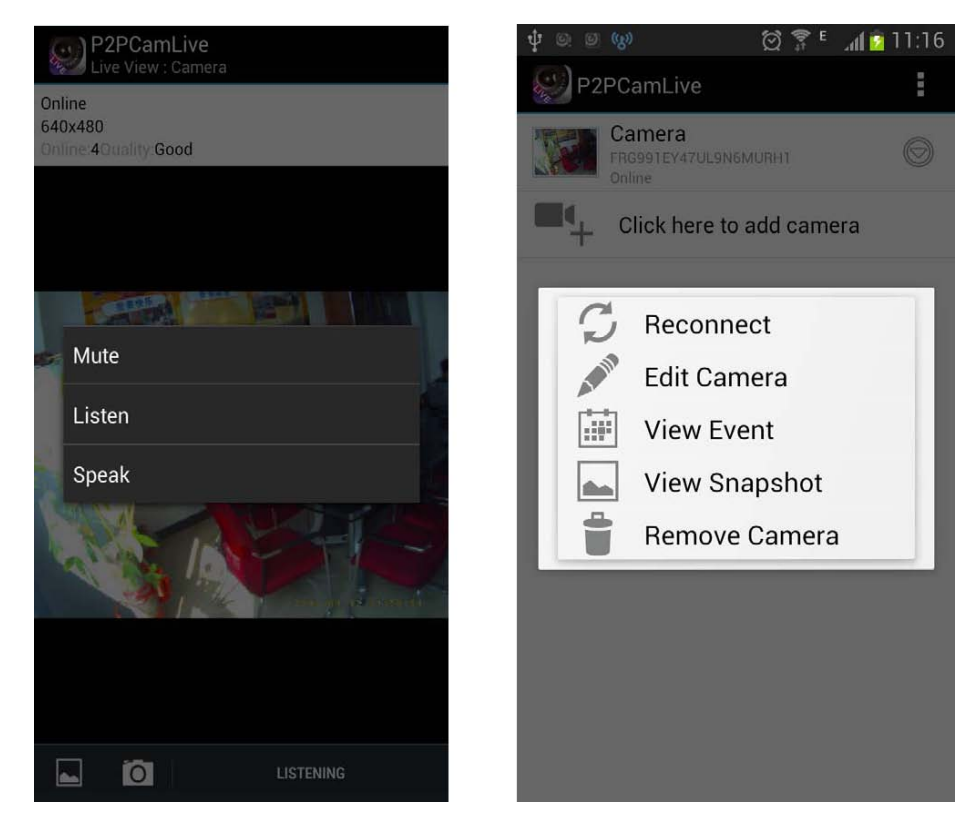

Reconnect: Reconnect camera

Edit camera: Set more functions for Device setting, Press Advanced for detailed specification.

View Event: View videos in the TF card recorded.

View Snapshot: View photos you had taken.

Remove camera:RemovecamerafromP2PCamLive

Edit Camera or Advanced Setting, where you can set video, WIFI remote connection, delete data in TF card.

# \*How to connect to PC

1.Install "P2PcamLive"

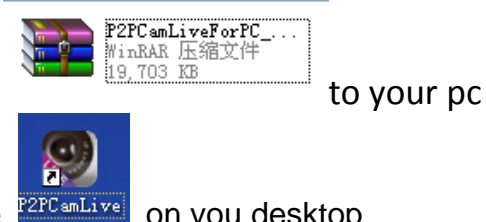

2.You will see the picture P2PCamLive on you desktop

3.Open the "p2pcamlive", the interface will be show as below left picture; click the symbol "+", the interface will be show as right, the dialog box" add device information" will be popup.

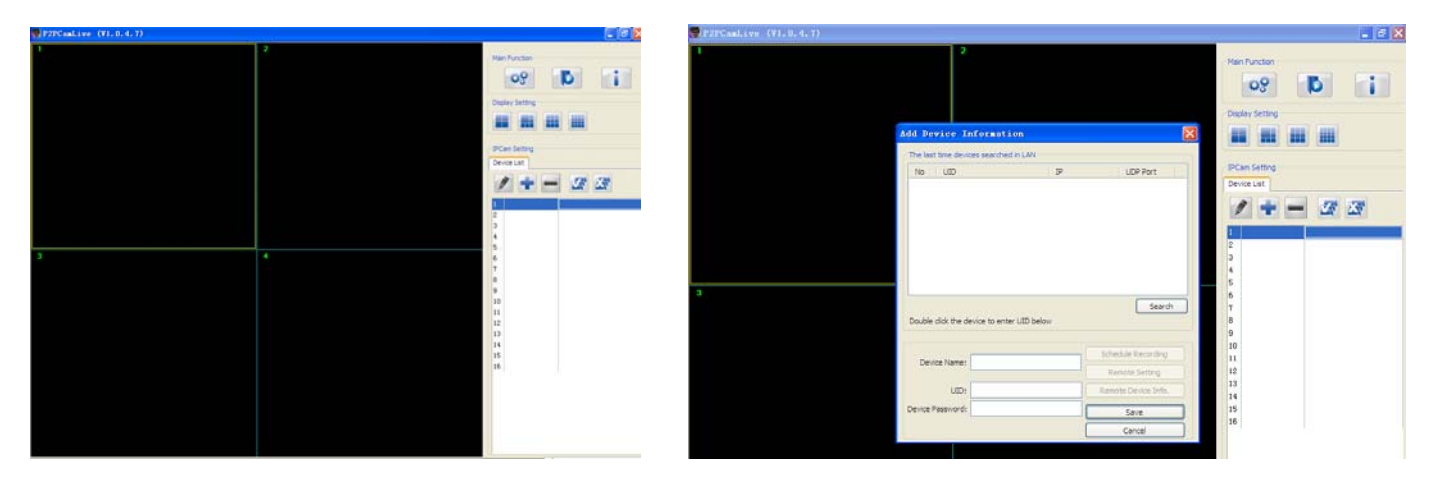

4. You can filled the Device name for anything, and input the UID no(TUTK NO) which show on the

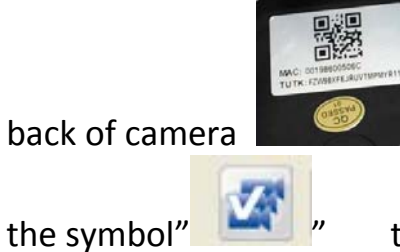

, and default password is"888888" ,then click"save", after that, click

to see the video as the below picture.

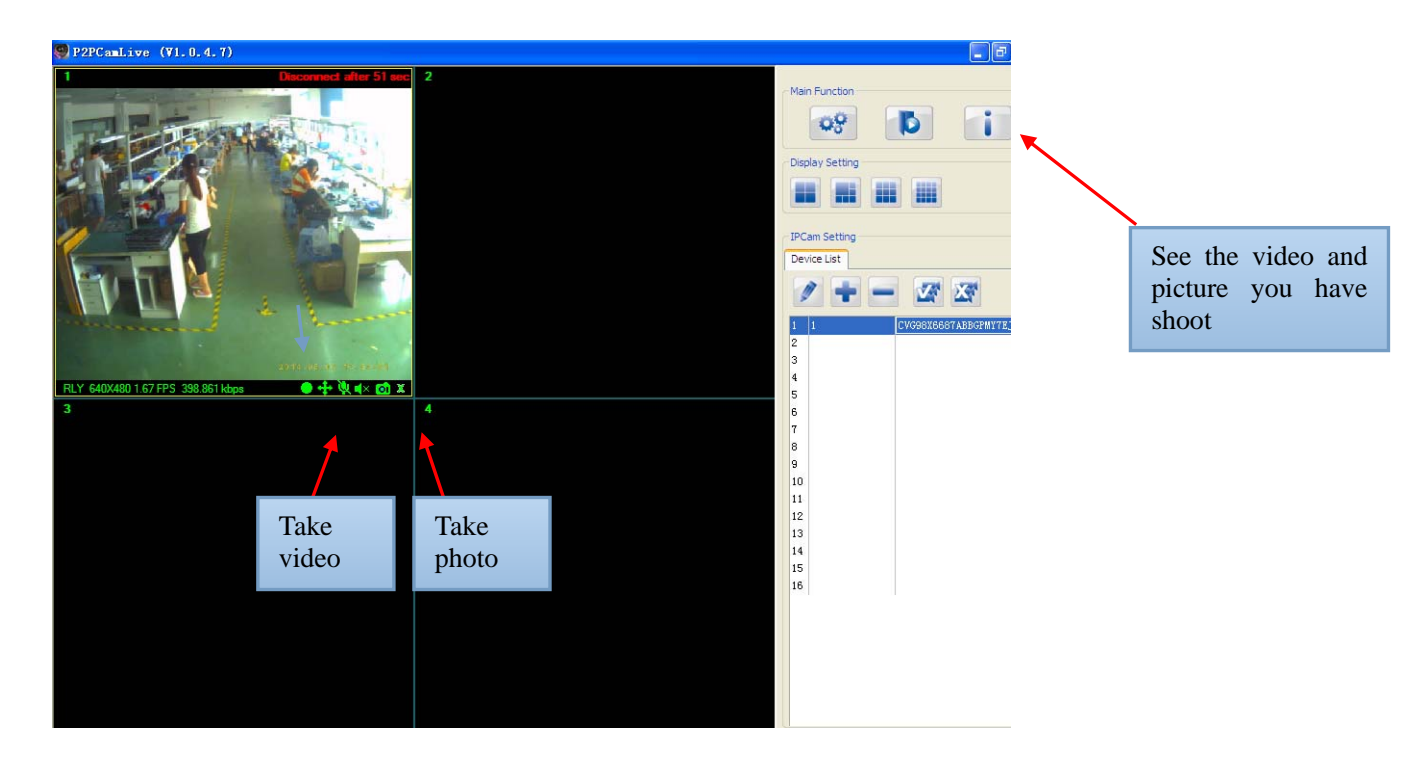

You can click the symbol "+" to add more camera for the same methods. And take photo and video

# Packing list:

- 1 WIFI camera \*1
- 2 11VPower adapter \*1
- 3 CD disk \*1
- 4 TF card (optional)